## *How to type on a .pdf file* (or how to type and email the WLSU application)

- 1. To type on a .pdf file you will need the Adobe Acrobat program on your computer. You will not be able to type on the application using the Adobe Reader program.
- 2. Open WLSU application (.pdf file) by clicking on the words "<u>WLSU</u> <u>APPLICATION</u>".
- 3. Save the .pdf application to your computer.
- 4. Open the file using the Adobe Acrobat program.
- 5. While in the Acrobat program you should now see the following on the top of the screen:

| Nisu application_updated 3-10-pdf - Adobe Acrobat Pro                                                                                | - 0 - X |
|----------------------------------------------------------------------------------------------------|---------|
| File Edit View Document Comments Forms Tools Judvanced Window Help                                                                   | ×       |
| 😴 Creater - 🔊 Combine - 🎡 Collaborate - 🎽 Soure - 🥒 Sign - 🗃 Forms - 🎬 Multimedia - 🤪 Comment - 🔛 Typewriter - 👘 - 🕮 💷 - 👘 - 👘 - 💷 - |         |
| 🗀 🗃 🗇 🖾 🥥 🕼 🔹 1 / 1 🤼 🙄 🤻 💩 🖲 136% 🕴 🔜 🔛 Find 🔹 Click to decrease the line spacing in the selected typewritten                       |         |
| 😕 Sticky Note 🗄 Test Edits - 💩 - 🔏 🐔 🍕 🕼 😫 🗠 📮 😄 🚿 / 🔲 🔿 🔗 🚫 🥖 🥖 🖓 Stow -                                                            |         |

6. Click on the TOOLS tab and you will see the word "Typewriter" . Click on the word "Typewriter" that is located to the right:

| wisu_application_+_updated_3-10pdf - Adobe Acr | phere Rec                         |                                                       | and the second second second second second second second second second second second second second second second | and the second second second second second second second second second second second second second second second |  |
|------------------------------------------------|-----------------------------------|-------------------------------------------------------|----------------------------------------------------------------------------------------------------|----------------------------------------------------------------------------------------------------|--|
| File Edit View Document Comments Forma         | Tools Advanced Window             | v Help                                                |                                                                                                    |                                                                                                    |  |
| 📮 Create • 🦆 Combine • 🄬 Collaborate •         | Comment & Markup<br>Select & Zoom | 📩 ms • 🔐 Multimedia • 🏈 Comment • 🛛 🕍                 | Typewriter 21 (17 (18 (15 📷 -                                                                                    | * <u>10</u>                                                                                                    |  |
|                                                | Advanced Editing                  | • H X Find •                                          |                                                                                                    |                                                                                                    |  |
| 😴 Sticky Note 🔣 Text Edits • 🖕 • 者             | Typcariter<br>Analysis            | Typowriter<br>Checker Typewriter Tool in Adobe Beader | 😪 Show •                                                                                                    |                                                                                                    |  |
|                                                | Multimedia                        | Hide Typewriter Toolbar                               |                                                                                                    |                                                                                                    |  |
|                                                | Cystomize Toolbars                |                                                       |                                                                                                    |                                                                                                    |  |
| a                                              | Please compl                      | cte and print the application form and return         | it to: IRTA<br>670 North Walnut Street                                                                           |                                                                                                    |  |

- 7. Now you can begin typing on the WLSU application by placing your curser on the appropriate box or line.
- 8. After saving the application should you wish to email the document you would click on the "Envelope" that is located next to the "Typewriter icon:

| wisu_application_updated_3-10pdf - Adobe Acros | -                                 |                                                |                             |        |   |
|------------------------------------------------|-----------------------------------|------------------------------------------------|-----------------------------|--------|---|
| File Edit View Document Comments Forme         | Advanced Windo                    | w Help                                         |                             |        |   |
| 💭 Create • 💭 Combine • 🄬 Collaborate •         | Comment & Markup<br>Select & Zoom | 🐈 ms • 🔓 Multimedia • 🤪 Comment • 🛛 🕍          | Typewriter 25 of 18 18 18 1 | * 10 * |   |
|                                                | Advanced Editing                  | • 🖬 📸 Find •                                   |                             |        |   |
| 😕 Sticky vote 💽 Text Edits • 🖕 • 🏄             | Typegyriter<br>Analysis           | Typewriter                                     | 📯 Show +                    |        | _ |
| • 4                                            | Multimedia                        | <ul> <li>Hide Typewriter Toolbar</li> </ul>    |                             |        |   |
|                                                | Cystomize Toolbars_               |                                                |                             |        |   |
| Envelope Icon                                  | Please comp                       | lete and print the application form and return | it to: IRTA                 |        |   |